## Lesson 7 Creating a Resume – Part 1 Cover Letter Part 2

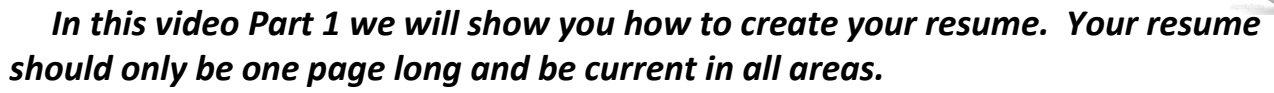

You may need to create a four column table with as many rows as needed. Only place 6 rows to start off as you may add an extra row by just hitting the tab key while the cursor is in the last row and column. Highlight the first two rows and right click and find merge. This will eliminate the middle cell. Fill in your information per row and adjust the columns as needed. Move the middle line over to the left as you will need more spaces on the right column than the left. When you have completed adding information to your resume go to table properties and change the border to white. This will make the table blank and your resume will be clean and neat. Save twice once as a normal document and again as a PDF file. Watch the film carefully to see how you may design a table in a table.

| Penny A. Smith                     |                                                                                                    | Psmith@yahoo.com                                                                                                    |
|------------------------------------|----------------------------------------------------------------------------------------------------|----------------------------------------------------------------------------------------------------|
| 1134 Apple Lane                    | Willoughby, Ohio 44094                                                                                                    | (440) 951-4755                                                                                                    |
| Career Goal:                       | Accounting and Business you fill in what your interested in                                                                                                    |                                                                                                    |
| Education:                         | <ul> <li>2018- Present iSTEM EARLY COLLEGE HIGH SCHOOL<br/>8140 Auburn Road<br/>Concord Township, Oh. 44077<br/>440-358-8038</li> </ul>                                                                                                    |                                                                                                    |
| Areas of Study:                    | Well-acquainted with:<br><ul> <li>Honors English</li> <li>Honors Math</li> <li>Algebra</li> </ul>                                                                                                    | <ul> <li>Calculous</li> <li>Chemistry</li> <li>French 3</li> <li>Intermediate typing</li> </ul>                                                                       |
| Areas of Technology                | <ul> <li>Integrated Office – 2016</li> <li>Word, Excel, Power<br/>Point Liner &amp; Nonlinear</li> <li>Google Software</li> <li>Doc, Sheets, Slides, Forms</li> <li>Liner &amp; Nonlinear Power<br/>Point- Slides</li> <li>Multimedia</li> </ul> | <ul> <li>Graphics</li> <li>Excel <ul> <li>Amortization</li> <li>Payroll</li> <li>Forecasting</li> <li>Functions</li> <li>Hlookup &amp; Vlookup</li> </ul> </li> </ul> |
| Academic Honors<br>and Activities: | National Honor Society, Teacher's Aid, Football, Basketball,<br>Track, Cross Country                                                                                                    |                                                                                                    |
| Company Containing                 | Windows 10 Magintash                                                                                                    |                                                                                                    |
| Experience:                        | Little Caesar's Pizza Made Pizza<br>4823 Robinhood Drive<br>Willoughby, Ohio 44094 951-4047<br>Childcare Mr. And Mrs. Smith Two children<br>1842 Harding Drive<br>Wickliffe, Ohio 44092 951-4755                                                 |                                                                                                    |
| References:                        | Will be supplied upon request                                                                                                    |                                                                                                    |